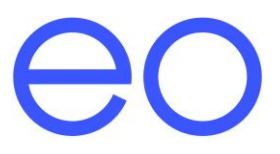

# Installation Guide: EO Hub and EO Genius V1.1

# Table of Contents

| 1 | Intro | troduction2                                                                           |    |  |  |  |  |  |
|---|-------|---------------------------------------------------------------------------------------|----|--|--|--|--|--|
| 2 | Wiri  | ng Connections for the Genius Charging stations and the serial bus                    | 3  |  |  |  |  |  |
|   | 2.1   | Fitting termination resistors to the RS485 Serial Bus                                 | 4  |  |  |  |  |  |
|   | 2.2   | Earthing of the Serial Bus                                                            | 4  |  |  |  |  |  |
|   | 2.3   | Connecting the Serial cable to the RJ45 connector on the hub                          | 4  |  |  |  |  |  |
| 3 | Wiri  | ng Connections for the Hub                                                            | 6  |  |  |  |  |  |
|   | 3.1   | Power                                                                                 | 6  |  |  |  |  |  |
|   | 3.2   | EO Genius RS485 serial Comms                                                          | 7  |  |  |  |  |  |
|   | 3.3   | CT Clamps                                                                             | 7  |  |  |  |  |  |
|   | 3.4   | Ethernet connection & Network Security Settings                                       | 7  |  |  |  |  |  |
|   | 3.4.3 | 1 GPRS Modems                                                                         | 8  |  |  |  |  |  |
|   | 3.5   | Boot Up                                                                               | 8  |  |  |  |  |  |
|   | 3.6   | LEDs                                                                                  | 8  |  |  |  |  |  |
|   | 3.6.  | 1 Start Up                                                                            | 8  |  |  |  |  |  |
|   | 3.6.2 | 2 Normal Operation                                                                    | 9  |  |  |  |  |  |
| 4 | Web   | o setup for the EO Hub                                                                | 10 |  |  |  |  |  |
|   | 4.1   | High level steps for configuring an EO Hub                                            | 10 |  |  |  |  |  |
|   | 4.2   | Actions before visiting the site                                                      | 10 |  |  |  |  |  |
|   | 4.3   | Join the wifi hotspot set up by the hub                                               | 11 |  |  |  |  |  |
|   | 4.4   | Log in to the hub as an administrator                                                 | 11 |  |  |  |  |  |
|   | 4.5   | Change the default security settings and wifi hotspot ssid                            | 12 |  |  |  |  |  |
|   | 4.6   | Login again using the new credentials                                                 | 14 |  |  |  |  |  |
|   | 4.7   | Set up the hub mode – eoCloud or OCPP                                                 | 15 |  |  |  |  |  |
|   | 4.8   | Configure any specific IP settings                                                    | 16 |  |  |  |  |  |
|   | 4.9   | Check that the charging stations are listed in the hub's inventory                    | 17 |  |  |  |  |  |
|   | 4.9.  | 1 Online                                                                              | 17 |  |  |  |  |  |
|   | 4.9.2 | 2 Offline                                                                             | 17 |  |  |  |  |  |
|   | 4.10  | Perform diagnostic tests                                                              | 19 |  |  |  |  |  |
|   | 4.11  | Finalise Installation                                                                 | 21 |  |  |  |  |  |
| 5 | Con   | figuring the EO Hub to communicate to a 3 <sup>rd</sup> party OCPP back office server | 22 |  |  |  |  |  |
| 6 | Furt  | her Technical Support                                                                 | 24 |  |  |  |  |  |
| 7 | Revi  | Revision History25                                                                    |    |  |  |  |  |  |

## 1 Introduction

This document details the physical installation instructions for the Hub, how to connect it to the Genius charging stations and how to configure the settings on the EO Hub.

This document is designed to complement the EO Academy training days and it is still mandatory for Installers to attend a training day before installing a genius and hub.

The details of all EO Academy training events can be found here: <u>www.eocharging.eventbrite.co.uk</u>

Experience has shown that often the most difficult part of the installation is enabling the communications between the EO Hub and the eoCloud back office portal. Therefore it is recommended that the IT settings (section 3.4) are discussed with the client as soon as possible.

# 2 Wiring Connections for the Genius Charging stations and the serial bus

Each Genius charging station has a short two wire serial cable protruding from it. This needs to be connected to the other stations and the hub in a daisy chain fashion (with the hub at one end).

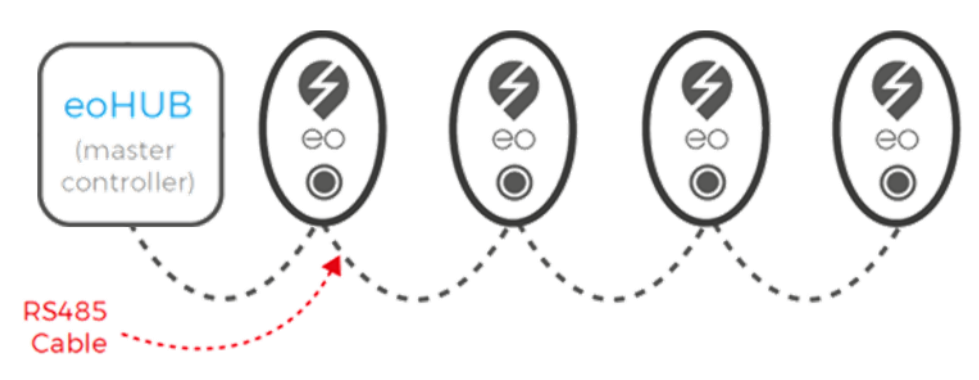

Figure 1 - EO Hub and EO Genius serial communication bus

Different cables have been used in the manufacture of Genius charging stations and therefore the Comms A and Comms B could be either of the following

- Comms A Red or Blue&White stripe
- Comms B Black or White&Blue stripe

Serial cable needs to be run from the hub to the genius charging station in order to connect the two together. Without full communication in place the EO Genius the charging station will perform identically in operation to an eoBasic and will not offer any advanced functionality.

When the charging stations are daisy chained, please note the following recommendations and best practices:

- Terminate the RS485 cable from the charging station into a breakout box
- Use Wago connectors to join the two cables together to create the serial bus.
- When post mounting, the breakout box can be placed within the post
- When wall mounting, the breakout box can be placed within the trunking

This best practice is shown in Figure 2 below.

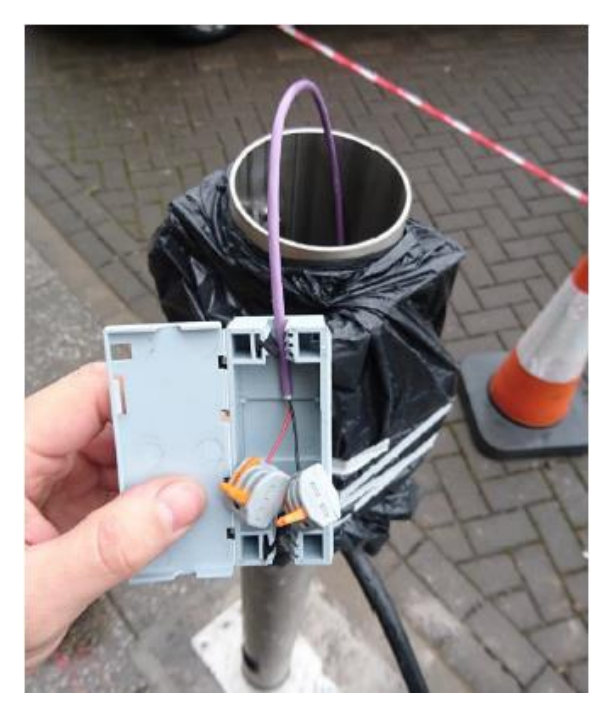

Figure 2 - Wago connectors linking up the serial bus

Although very short cable runs can be achieved using CAT5E cable, for reliable operation the following RS485 products are recommended. Note that by using a 600V rated serial cable this allows the installer to run serial bus cable together in the same containment as the conductors

- Belbin 9841 LSZH 600V <u>Link</u>
- Belbin 9841 SWA LSZH <u>Link</u>

## 2.1 Fitting termination resistors to the RS485 Serial Bus

To ensure reliable communication on RS485 serial cable runs of greater than 25m, a 120 ohm 0.25W terminating resistor should be applied at each end of the bus. The following link provides guidance on selection of a termination resistor:

https://maximintegratedsupport.force.com/support/s/article/RS-485-Termination-Resistor-Power-Rating

## 2.2 Earthing of the Serial Bus

With to the current mounting mechanism of the serial cable in the genius station, this is the recommended best practice for the earthing of the serial bus:

- Connect the shield of the serial cable to Pin 1 on the RJ45 connector at the hub (refer to section 3.2)
- Connect all of the shields of the serial cables together at each breakout box
- DO NOT connect the shield of the cable to the earth of the charging station

## 2.3 Connecting the Serial cable to the RJ45 connector on the hub

The serial connector on the hub is an RJ45 socket i.e. a standard Ethernet socket. The thickness of the recommended serial cable is too thick to be connected into an RJ45 connector. To overcome this, use the following steps:

- Take a standard Ethernet cable
- Cut a short length with the RJ45/Ethernet plug on one end.

- Strip and expose the bare wires for pins 4&5 for Comms A&B and pin 1 for earth
- Connect the serial cable to the bare wires using a 3 way level connector

A typical finished connection is shown below in Figure 3

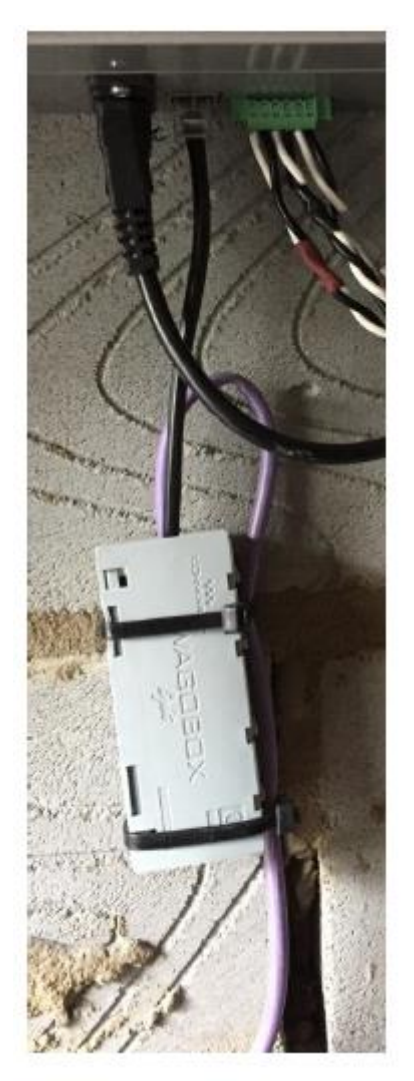

Figure 3 - Connecting the serial cable to the RJ45 socket on the hub

# 3 Wiring Connections for the Hub

There are four connections to the hub

- Power
- Serial Comms to the charging stations
- CT Clamps
- Ethernet connection for internet access

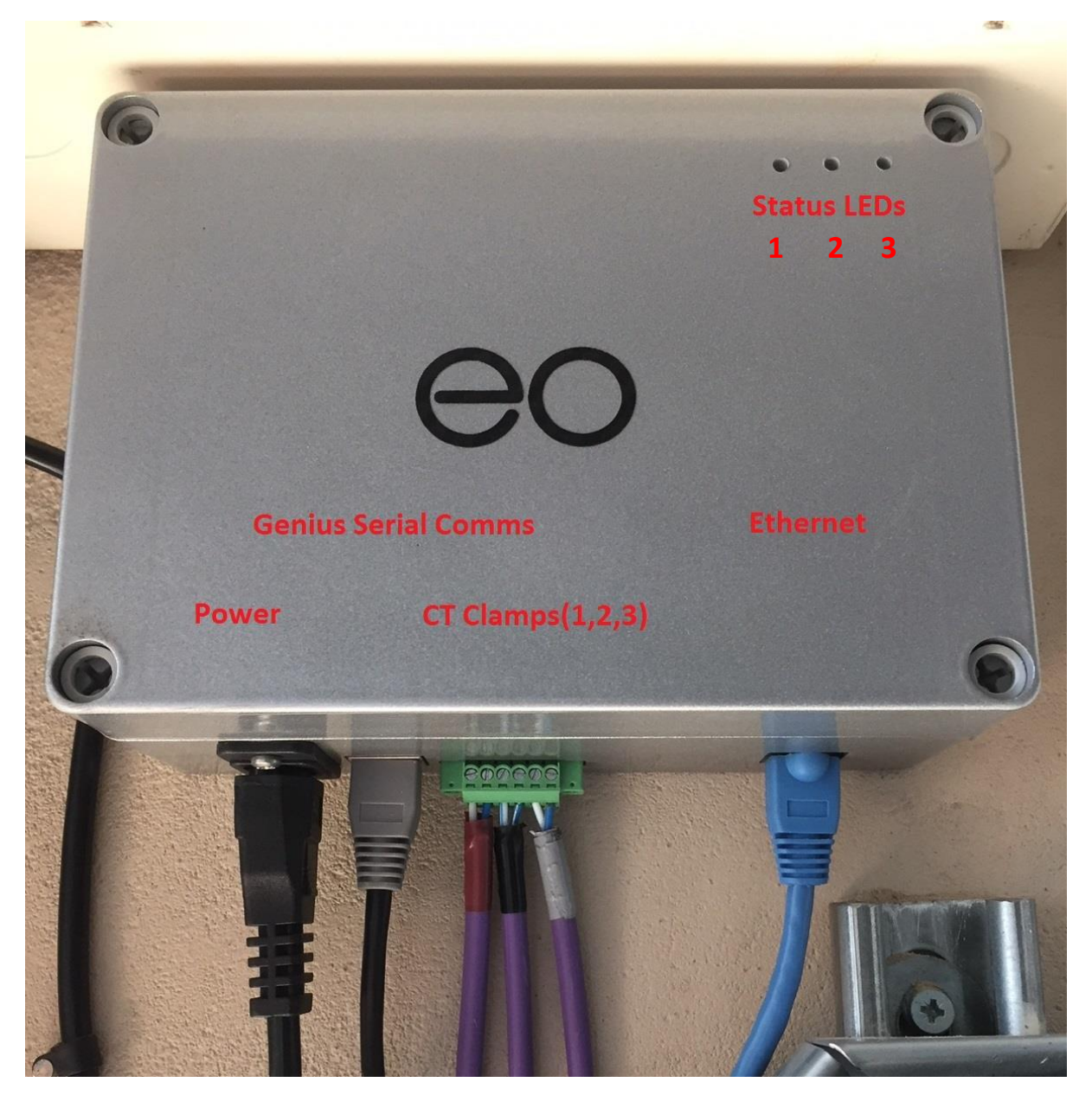

Figure 4 - Connections to the Genius Hub

## 3.1 Power

This is supplied via a standard IEC plug. It is recommended that this cable is terminated directly into a 5A fused connection unit (ie not using the 3-pin plug). This avoids the risk of it being unplugged in error.

Regulations state charging equipment must have a dedicated final radial circuit, so EO Hub must not be powered on the same radial as the charging stations. Where a dedicated EV distribution board is fitted, we recommend a single phase supply is taken from this this same board.

## 3.2 EO Genius RS485 serial Comms

The EO Genius charging station needs to connect to the EO Hub via an serial bus. Charging stations are daisy chained together with the final connection to the EO Hub. The serial bus connects to the hub via an RJ45 connection. The wiring of the EO Hub RJ45 connector for serial comms is as follows:

- Pin 1 Earth
- Pin 2 Unused but connected to GND
- Pin 3 Unused but connected to GND
- Pin 4 Comms A Blue with white stripe
- Pin 5 Comms B White with blue stripe
- Pin 6 Unused but connected to GND
- Pin 7 Unused but connected to GND
- Pin 8 Unused but connected to GND

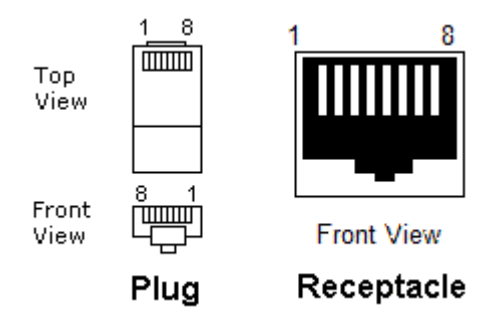

## 3.3 CT Clamps

If automatic load management is going to be used at the installation then CT clamps need to be installed and connected to the EO Hub. Connections to the EO Hub is as follows

- Pin 1 L1 White
- Pin 2 L1 Black
- Pin 3 L2 White
- Pin 4 L2 Black
- Pin 5 L3 White
- Pin 6 L3 Black

Pin 1 is the left hand pin of the connector shown in Figure 4.

## 3.4 Ethernet connection & Network Security Settings

For the EO Hub to communicate to the eoCloud back office Portal, an internet enabled ethernet connection needs to be provided using an RJ45 connector.

As standard, the EO Hub IP address and DNS server address are assigned via DHCP. Once assigned, it is best if the IP address is reserved in the DHCP table. For sites where a fixed IP address is required please contact EO Support for advice.

For most non-domestic installations, the following firewall settings must be applied to allow the EO Hub to connect to EO servers.

## <u>Please share these details with the appropriate site IT manager to ensure setting are correctly</u> <u>applied ready for completion of your installation!!!</u>

- TCP ports 4455-4456 must to be open allow the outgoing connection
- TCP and UDP port 53 must be open for DNS and is critical

For sophisticated firewall systems, the following addresses must all be reachable

- <u>hubsvr1.eocharging.uk</u> Secondary eoCloud server
- <u>hubsvr2.eocharging.uk</u> Primary eoCloud server
- <u>hubsvr4.eocharging.uk</u> Test eoCloud server
- <u>hubsvr5.eocharging.uk</u> eoCloud server
- <u>hubsvr6.eocharging.uk</u> eoCloud server
- <u>postie.ccsys.uk</u> Email exchange server
- 8.8.8.8 Primary DNS
- 8.8.4.4 Secondary DNS

Once the settings have been configured, it's possible to test the whether the ports are open by navigating to:

http://porttest.eocharging.com:4455 http://porttest.eocharging.com:4456

## 3.4.1 GPRS Modems

Rather than using a wired internet connection, it is possible to connect the EO Hub to a wireless 4G modem. Eo can supply these pre configured but if a third party modem is used then consider the following points to ensure that a connection is trouble free:

- Update the APN settings for the mobile network
- Turn off any VPN settings

## 3.5 Boot Up

On power up, the EO Hub performs a boot up sequence which can take around 90sec to complete. When a successful boot up sequence has completed, then the left hand LED and the middle LED are solid green.

These LEDs can also provide diagnostic information for the support team.

## 3.6 LEDs

There are three status LEDs on the EO Hub as shown in Figure 4. LED1 is on the far left, LED2 is in the middle and LED3 is on the far right. These LEDs are either illuminated green or off. The LEDs indicate different stages of operation with the principle stages being "Start Up" and "Normal Operation"

## 3.6.1 Start Up

| Stage | LED1 | LED2      | LED3                                      | Repeats   | Description                  |
|-------|------|-----------|-------------------------------------------|-----------|------------------------------|
|       |      |           |                                           |           |                              |
| 1     |      |           |                                           | 6 times   | Start Up                     |
|       |      |           |                                           |           |                              |
| 2     |      |           |                                           | Solid     | Error state – contact EO     |
| 3     |      |           |                                           | 2 Flashes | Connecting to primary server |
|       |      | 2 Flashes | Connecting to Secondary server if primary |           |                              |
| 4     |      |           |                                           | Z FIASNES | failed                       |

| 5 |  | 6 times | Failure to Connect – Check Internet<br>connections |
|---|--|---------|----------------------------------------------------|
| 6 |  | 6 times | Start Up successful                                |
| 7 |  | 5 times | Fatal Error – Contact EO                           |

After a successful start up, then the EO Hub shall enter into Normal Operation.

## 3.6.2 Normal Operation

| Stage | LED1 | LED2 | LED3 | Repeats    | Description                                 |
|-------|------|------|------|------------|---------------------------------------------|
|       |      |      |      |            |                                             |
| 1     |      |      |      | 6 times    | Secondary Start Up                          |
|       |      |      |      |            |                                             |
| 2     |      |      |      | Solid      | Internet Connection Test                    |
| 3     |      |      |      | Solid      | Configuring Hub – this can take up to 60sec |
|       |      |      |      | LED1&2=    | The EO Hub is communicating with the EO     |
|       |      |      |      | Solid      | Genius charging stations.                   |
| 4     |      |      |      | LED3 =     |                                             |
|       |      |      |      | Blinks     | This is the normal operational state.       |
|       |      |      |      | rapidly    |                                             |
|       |      |      |      | LED1,2,3 = | The EO Hub is connected to the EO Cloud but |
| 5     |      |      |      | Solid      | no charging stations have been allocated to |
|       |      |      |      |            | the EO Hub                                  |

## 4 Web setup for the EO Hub

The EO Hub can be configured using a web interface. This powerful interface will allow the installer to:

- 1) Configure the hub to communicate to the eoCloud or a 3<sup>rd</sup> party OCPP server
- 2) Configure specific IP settings
- 3) Set up charging stations
- 4) Perform diagnostic checks on the charging stations

## 4.1 High level steps for configuring an EO Hub

The following sequence is expected to be followed in order to set up the hub

- 1) Before visiting the site
  - a. Set up the host in the eoPortal
  - b. Assign the hub to the host
  - c. Assign the charging stations to the hub
- 2) On site
  - a. Join the wifi hotspot set up by the hub
  - b. Log in to the hub as an administrator
  - c. Change the default security settings and wifi hotspot ssid
  - d. Login again using the new credentials
  - e. Set up the hub mode eoCloud or OCPP
  - f. Configure any specific IP settings
  - g. Check that the charging stations are listed in the hub's inventory
  - h. Perform diagnostic tests:
    - i. Check the Internet connection to eoCloud or OCPP server
    - ii. Check the CT clamps are working OK
    - iii. Check that the hub can communicate with all of the connected EO Genius charging stations

The details are listed below in the following sections

## 4.2 Actions before visiting the site

Before visiting the premise it is important to set up in the eoCloud the host and allocate the chargers to the host. This is so that the hub can be updated with the communication details of the charging stations that are assigned to it. Then, when the hub is connected to the eoCloud, then it can start to communicate with the attached EO Genius stations.

The installer is responsible for the following actions:

- 1) Set up the host
- 2) Assign a hub from the installer's stock to the host
- 3) Assign genius charging stations from the host's stock to the hub

4) If the hub is going to be set up without an internet connection then the installer will need to export the list of charging stations from the host

| EO Charging Host                |                         |        | Tomo House |         |      |            | Hide Chargers      |  |  |
|---------------------------------|-------------------------|--------|------------|---------|------|------------|--------------------|--|--|
| X Offline Co                    | uld not contact the box |        |            |         |      |            |                    |  |  |
| Chargers Charge session history |                         |        |            |         |      |            |                    |  |  |
| Bay 🔨                           | Serial                  | Max kW | Connected  | Status  | User | Energy kWh | Control            |  |  |
| Bay-1                           | EO-02962                | 7.2    | No         | Unknown |      |            | <u>Open</u>        |  |  |
| Bay-2                           | EO-02693                | 7.2    | No         | Unknown |      |            | <u>Open</u>        |  |  |
| Bay-3                           | EO-02288                | 7.2    | No         | Unknown |      |            | <u>Open</u>        |  |  |
| Bay-4                           | EO-02965                | 7.2    | No         | Unknown |      |            | <u>Open</u>        |  |  |
| Bay-5                           | EO-03175                | 22     | No         | Unknown |      |            | <u>Open</u>        |  |  |
| Bay-6                           | EO-03174                | 22     | No         | Unknown |      |            | <u>Open</u>        |  |  |
|                                 |                         |        |            |         |      | E          | xport Charger List |  |  |

#### Figure 5 - Exporting charger list

- 5) Save the exported list of chargers into a local text file
- 6) Create a host Admin
- 7) Set up hosted drivers if applicable

All of these actions are described in the eoPortal User Guide - EO Portal User Guide

## 4.3 Join the wifi hotspot set up by the hub

When the installer is on site, it is possible to log onto the wifi Hot spot. The default hotspot details are:

- SSID eoHUB-####
- Password please contact <a href="mailto:support@eocharging.com">support@eocharging.com</a> for the password for the specific hub.

## 4.4 Log in to the hub as an administrator

Now that the EO Hub's hotspot has been joined, then it is now possible to login into the the EO Hub as an administrator

- Load a web browser e.g. Edge or Chrome
- Go to <u>http://192.168.4.1</u> to display the login screen

| 🖻 🖅 🗖 eoHub Web Setup 🛛 🗙 🕂 🗸 |          |     |     | - | ٥ | × |
|-------------------------------|----------|-----|-----|---|---|---|
| ← → ♡ ŵ ○ 192.168.4.1/        |          | □ ☆ | v∕≡ | h | È |   |
|                               |          |     |     |   |   |   |
|                               |          |     |     |   |   |   |
|                               |          |     |     |   |   |   |
|                               |          |     |     |   |   |   |
|                               |          |     |     |   |   |   |
|                               |          |     |     |   |   |   |
|                               |          |     |     |   |   |   |
|                               | (-)      |     |     |   |   |   |
|                               | 00       |     |     |   |   |   |
|                               | Username |     |     |   |   |   |
|                               | Password |     |     |   |   |   |
|                               |          |     |     |   |   |   |
|                               | Sign In  |     |     |   |   |   |
|                               |          |     |     |   |   |   |
|                               |          |     |     |   |   |   |

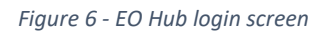

- Login using the default credentials:
  - Username eoadmin
  - Password Please contact <u>Support@eocharging.com</u> for the password for the hub
- Upon successful logon, the following screen is displayed.

| 🕒 🖅 🗇 eoHub Web Setup 🛛 🗙 | + ~                                                                                 |  | - | ٥ | ×      |  |
|---------------------------|-------------------------------------------------------------------------------------|--|---|---|--------|--|
| ← → O ŵ ○ 192.168.4.1/    |                                                                                     |  |   |   |        |  |
| eoHub Setup               |                                                                                     |  |   |   |        |  |
| eoHub Information         | Security Settings                                                                   |  |   |   |        |  |
| Security                  | Please update your security settings before continuing with the setup of your eoHub |  |   |   |        |  |
| Help                      | Change W/Ei Configuration                                                           |  |   |   |        |  |
| Sign Out                  | WIFI SSID                                                                           |  |   |   |        |  |
|                           | WiFi Password                                                                       |  |   |   |        |  |
|                           | Confirm W/iFi Pass                                                                  |  |   |   |        |  |
|                           | Save                                                                                |  |   |   | ,<br>, |  |

*Figure 7 - first successful login screen requesting a change of security details* 

## 4.5 Change the default security settings and wifi hotspot ssid

Now that the user has logged in for the first time using default credentials (see Figure 7), the user is directed to change the default settings to a user specific setting. The following settings must be changed:

- EO Hub SSID & password
- administrator password

| 🖷 🖅 eoHub Web Setup 🛛 🗙       | + ~                                        |                                                     |              |  | - | ٥ | × |
|-------------------------------|--------------------------------------------|-----------------------------------------------------|--------------|--|---|---|---|
| ← → Ů ŵ © 192.168.4.1/        |                                            |                                                     |              |  |   |   |   |
| eoHub Setup                   |                                            |                                                     |              |  |   |   |   |
| eoHub Information<br>Security | Security Settings<br>Please update your se | ecurity settings before continuing with the setup o | f your eoHub |  |   |   |   |
| Help<br>Sign Out              | Change WiFi Configur<br>WiFi SSID          | ation                                               |              |  |   |   |   |

Figure 8 - Changing the default SSID to a user specific choice

| 🖷 🕫 eoHub Web Setup 🛛 🗙                                                | + ~                                                                                                    | -  | ٥ | × |  |  |
|------------------------------------------------------------------------|----------------------------------------------------------------------------------------------------|----|---|---|--|--|
| $\leftrightarrow \rightarrow$ C) $\hat{\omega}$ $\bigcirc$ 192.1684.1/ |                                                                                                    |    |   |   |  |  |
| eoHub Setup                                                            |                                                                                                    |    |   |   |  |  |
| eoHub Information<br>Security                                          | Security Settings<br>Please update your security settings before continuing with the setup of your eoHub                 |    |   |   |  |  |
| Help                                                                   | You have succesfully set a new WiFi password. Please now set a new administrator password to continue with the web setup | D. |   |   |  |  |
| Sign Out                                                               | Change eoHub Administrator Password                                                                                      |    |   |   |  |  |
|                                                                        | Current Password New Password Confirm Password Save                                                                      |    |   | ~ |  |  |

Figure 9 - changing the eoadmin password to a user specific password

At this point the user will be informed that the hub must be rebooted in order for the changes to occur

NOTE – **please note down the new SSID, the SSID password and the administrator password.** These will be needed to log in into the hub. These should be passed to the site Administrator for safe keeping!!

| Reboot eoHub                                                                                                    |
|----------------------------------------------------------------------------------------------------|
| The eoHub must be rebooted for these changes to take effect. Please reboot using the button below to continue the web setup. |
| Report ecHub                                                                                                    |
| Rebool eonub                                                                                                    |
| iqure 10 - a hub reboot is required                                                                                          |

#### A HUB REBOOT MUST BE PERFORMED AT THIS POINT

It may take up to 60sec for the hub to reboot

| eoHub Rebooting                                                                                                    |  |  |  |  |  |  |  |  |  |  |
|----------------------------------------------------------------------------------------------------|--|--|--|--|--|--|--|--|--|--|
| The eoHub is rebooting to apply your new configuration - this may take up to 60 seconds. Please reconnect to the eoHub WiFi and sign in again. |  |  |  |  |  |  |  |  |  |  |
| Return to Sign In                                                                                                    |  |  |  |  |  |  |  |  |  |  |

Figure 11 - Hub rebooting which can take 60sec

## 4.6 Login again using the new credentials

When the hub has been rebooted then the user must rejoin the hub using the new non default credentials.

The user must

- i) Login into the hub using the new wifi hotspot SSID
- ii) Login using the new password for eoadmin

When the user has successfully joined the new SSID and logged in as the administrator, the full suite of configuration options will be available to the administrator

| 🖻 🖅 🗇 eoHub Web Setup 🛛 🗙                                             | + ~                                     |                                                   |                                       |               |         | -     | ٥      | × |
|-----------------------------------------------------------------------|-----------------------------------------|---------------------------------------------------|---------------------------------------|---------------|---------|-------|--------|---|
| $\leftarrow$ $\rightarrow$ $\circlearrowright$ $\textcircled{O}$ 192. | .168.4.1/                               |                                                   |                                       | □ ☆           | ☆≡      | h     | Ŀ      |   |
| eoHub Setup                                                           |                                         |                                                   |                                       |               |         |       |        |   |
| eoHub Information                                                     | eoHub Inform                            | ation                                             |                                       |               |         |       |        |   |
| Security                                                              | This eoHub is curr<br>features to becom | ently offline and attempting to o<br>e available. | connect to the server. Please allow u | p to 5 minute | s for a | ll we | b setu | q |
| Global Settings                                                       | Hub Address                             | 13900000                                          |                                       |               |         |       |        |   |
| eoCloud Settings                                                      | Mac Address                             |                                                   |                                       |               |         |       |        |   |
| Manage Offline Chargers                                               | Genius Version                          | 508                                               |                                       |               |         |       |        |   |
|                                                                       | Web Setup Version                       | 4                                                 |                                       |               |         |       |        |   |
| Diagnostics                                                           | Uptime (Seconds)                        | 264                                               |                                       |               |         |       |        |   |
| Finish                                                                | Local Time                              | 15/08/2018 14:34:38                               |                                       |               |         |       |        |   |
| Holp                                                                  |                                         |                                                   |                                       |               |         |       |        |   |
| nerb                                                                  | Connected Charg                         | ng Stations                                       |                                       |               |         |       |        |   |
| Import/Export Settings                                                | Address                                 |                                                   | Serial                                |               |         |       |        |   |
| Sign Out                                                              | Liss the button be                      |                                                   | will apply any configuration changes  |               | da      |       |        |   |
|                                                                       | Use the bullon be                       | IOW IO TEDOOL YOUR EOHUD - THIS                   | will apply any configuration changes  | you nave ma   | ide     |       |        |   |
|                                                                       |                                         |                                                   | Reboot eoHub                          |               |         |       |        | 1 |

Figure 12 - new options once security credentials have been updated

When the administrator logs in then there are two items worth highlighting that are circled in Figure 12:

- 1) The new hub configuration options on the left hand side
- 2) A warning that the hub is currently not connected to the internet. This will not be shown if the hub is indeed connected to the internet.

The first option available is to change the security settings which is the same as section 4.5. The subsequent options are then described in the sections below.

## 4.7 Set up the hub mode – eoCloud or OCPP

If the system is to be setup to communicate to the eoCloud then the eoCloud option should be enabled.

| 🕒 🖅 eoHub Web Setup 🛛 🗙                                                                        | + ~                    |   | -     | ٥ | × |
|------------------------------------------------------------------------------------------------|------------------------|---|-------|---|---|
| $\leftarrow$ $\rightarrow$ $\circlearrowright$ $\widehat{\omega}$ $\odot$ 192.                 | 168.4.1/ 🛄 🗲           | 7 | != l~ | É |   |
| eoHub Setup                                                                                    |                        |   |       |   |   |
| eoHub Information                                                                              | Global Settings        |   |       |   |   |
| Security                                                                                       | Operation Mode         |   |       |   |   |
| Global Settings                                                                                |                        |   |       |   |   |
| eoCloud Settings                                                                               | Network Settings       |   |       |   |   |
| Manage Offline Chargers                                                                        | Enable Custom Settings |   |       |   |   |
| Diagnostics                                                                                    |                        |   |       |   |   |
| Finish                                                                                         | Save                   |   |       |   |   |
| Help                                                                                           |                        |   |       |   |   |
| Import/Export Settings                                                                         |                        |   |       |   |   |
| Sign Out                                                                                       |                        |   |       |   |   |
|                                                                                                |                        |   |       |   |   |
| Manage Offline Chargers<br>Diagnostics<br>Finish<br>Help<br>Import/Export Settings<br>Sign Out | Enable Custom Settings |   |       |   |   |

Figure 13 - setting eoCloud operation

## 4.8 Configure any specific IP settings

Sometimes, hosts want to specify specific IP settings for the EO Hub e.g. a static IP address. It is now possible to modify these settings. Firstly select the "Enable Custom Settings" switch as shown in Figure 13.

| This will enable the following options to be made available | This | will | enable | the | following | options | to be | made | available |
|-------------------------------------------------------------|------|------|--------|-----|-----------|---------|-------|------|-----------|
|-------------------------------------------------------------|------|------|--------|-----|-----------|---------|-------|------|-----------|

| 🖻 🖅 🗇 eoHub Web Setup 🛛 🗙                                                             | + ~                    |                 |     |   | - | ٥ | × |
|---------------------------------------------------------------------------------------|------------------------|-----------------|-----|---|---|---|---|
| $\leftarrow$ $\rightarrow$ $\circlearrowright$ $\widehat{\mathbf{m}}$ $\bigcirc$ 192. | 168.4.1/               |                 | □ ☆ | ☆ | h | ß |   |
| eoHub Setup                                                                           |                        |                 |     |   |   |   |   |
| eoHub Information                                                                     | Global Settings        | 5               |     |   |   |   |   |
| Security                                                                              | Operation Mode         | eoCloud         |     |   |   |   |   |
| Global Settings                                                                       |                        |                 |     |   |   |   |   |
| eoCloud Settings                                                                      | Network Settings       |                 |     |   |   |   |   |
| Manage Offline Chargers                                                               | Enable Custom Settings |                 |     |   |   |   |   |
| Diagnostics                                                                           | DHCP Enabled           |                 |     |   |   |   |   |
| Finish                                                                                | Static IP              | 192.168.119.133 |     |   |   |   |   |
|                                                                                       | Subnet Mask            | 255.255.255.0   |     |   |   |   |   |
| Help                                                                                  | IP Gateway             | 192.168.119.133 |     |   |   |   |   |
| Import/Export Settings                                                                | DNS 1                  | 8.8.8.8         |     |   |   |   |   |
| Cian Out                                                                              | DNS 2                  | 8.8.4.4         |     |   |   |   |   |
| Sign Out                                                                              | eoHub Netbios Name     | eoHUB           |     |   |   |   |   |
|                                                                                       |                        |                 |     |   |   |   | ~ |

Figure 14 - Custom IP settings

The administrator will now be able to set the custom IP settings. Click save in order to save the settings.

## 4.9 Check that the charging stations are listed in the hub's inventory

Now that the IP settings have been set up the next task is to set up the charging stations. If the hub is being set up without an internet connection, then it is possible to tell the EO Hub which charging stations it is supposed to be communicating with.

If the hub has access to the eoCloud then the cloud will automatically send down the list of charging stations to the EO Hub. However this depends on the installer having set up the host in the eoCloud prior to the installation – see section 4.2

## 4.9.1 Online

If the host has been set up in the eoCloud AND the EO Hub has internet access then the EO Hub will automatically be populated with the correct list of charging stations. The "Manage Offline Chargers" will be empty and the list of chargers will be displayed in the "Diagnostics" screen.

There is nothing else at this point for the installer to do.

### 4.9.2 Offline

If the EO Hub does not have internet connection then it is still possible to add charging stations to the EO Hub manually.

When the "Manage Offline Chargers" page is selected then the following is shown as per Figure 15.

| 🖶 🖅 🗇 eoHub Web Setup 🛛 🗙                                                                                                    | + ~                                                                                                    |     |     | - | ٥ | × |
|----------------------------------------------------------------------------------------------------|----------------------------------------------------------------------------------------------------|-----|-----|---|---|---|
| $\leftarrow$ $\rightarrow$ $\circlearrowright$ $\widehat{\mathbf{m}}$ $\bigcirc$ 192.                                                                                  | 168.4.1/                                                                                                    | □ ☆ | 7∕≡ | h | Ê |   |
| eoHub Setup                                                                                                    |                                                                                                    |     |     |   |   |   |
| eoHub Information<br>Security<br>Global Settings<br>eoCloud Settings<br>Manage Offline Chargers<br>Diagnostics<br>Finish<br>Help<br>Import/Export Settings<br>Sign Out | Manage Offline Chargers   Connected Charging Stations   Address Serial   Please enter the address of the charger you wish to add, or paste the object exported from the portal   Add New Charger     Add |     |     |   |   |   |
|                                                                                                    |                                                                                                    |     |     |   |   | ~ |

Figure 15 - Adding offline chargers without internet connection

At this point the installer needs to add the address of the EO Genius charging stations to the EO Hub in order to enable the hub to communicate with a charging station:

This information needs to be extracted from the eoPortal by the Installer following the instructions in 4.2 i.e. clicking on the "Export Charger List" button from the portal

| EO Charging H | ost                     | Тс     | omo House |         |      |               | Hide Chargers      |
|---------------|-------------------------|--------|-----------|---------|------|---------------|--------------------|
| 💥 Offline Cou | uld not contact the box |        |           |         |      |               |                    |
| Chargers      |                         |        |           |         |      | Charge sessio | n history          |
| Bay 🔨         | Serial                  | Max kW | Connected | Status  | User | Energy kWh    | Control            |
| Bay-1         | EO-02962                | 7.2    | No        | Unknown |      |               | <u>Open</u>        |
| Bay-2         | EO-02693                | 7.2    | No        | Unknown |      |               | <u>Open</u>        |
| Bay-3         | EO-02288                | 7.2    | No        | Unknown |      |               | <u>Open</u>        |
| Bay-4         | EO-02965                | 7.2    | No        | Unknown |      |               | <u>Open</u>        |
| Bay-5         | EO-03175                | 22     | No        | Unknown |      |               | <u>Open</u>        |
| Bay-6         | EO-03174                | 22     | No        | Unknown |      |               | Open               |
|               |                         |        |           |         |      | B             | xport Charger List |

Figure 16 - exporting charger list

At this point, the installer can simply add the exported list all at once OR add the station addresses one by one.

If the installer has exported the list of addresses and serial numbers from the portal and saved them in a text file, then this information can simply be copied and pasted into the "Add New Charger" field in the "Manage Offline Charger" page of the EO Hub

| Please enter the add | dress of the charger you wish to add, or paste the object exported from the portal |
|----------------------|------------------------------------------------------------------------------------|
| Add New Charger      | 03175"},["address":"EC241DF7","serial":"EO-03174"}] ×                              |
|                      | Add                                                                                |

Figure 17 - Adding charging stations to the EO Hub in offline mode

When the Add button has been clicked then the list of chargers should be displayed

| ☐ +□ □ eoHub Web Setup × + ∨ - □ >                                                    |                                                                                                    |          |          |                 |  |  |  |  |  |
|---------------------------------------------------------------------------------------|----------------------------------------------------------------------------------------------------|----------|----------|-----------------|--|--|--|--|--|
| $\leftarrow$ $\rightarrow$ $\circlearrowright$ $\widehat{\mathbf{m}}$ $\bigcirc$ 192. | 168.4.1/                                                                                              |          |          |                 |  |  |  |  |  |
| eoHub Setup                                                                           |                                                                                                    |          |          |                 |  |  |  |  |  |
| eoHub Information                                                                     | Manage Offline Chargers                                                                               |          |          |                 |  |  |  |  |  |
| Security                                                                              | Connected Charging Stations                                                                           |          |          |                 |  |  |  |  |  |
| Global Settings                                                                       |                                                                                                    | Address  | Serial   |                 |  |  |  |  |  |
| eoCloud Settings                                                                      | Charging Station EC24075B                                                                             | EC24075B | EO-02962 | REMOVE EC24075B |  |  |  |  |  |
| Manage Offline Chargers                                                               | Charging Station EC233592                                                                             | EC233592 | EO-02288 | REMOVE EC233592 |  |  |  |  |  |
| Diagnostics                                                                           | Charging Station EC240BBF                                                                             | EC240BBF | EO-02965 | REMOVE EC240BBF |  |  |  |  |  |
| Finish                                                                                | Charging Station EC241DF7                                                                             | EC241DF7 | EO-03174 | REMOVE EC241DF7 |  |  |  |  |  |
| Help                                                                                  | Charging Station EC23636A                                                                             | EC23636A | EO-02693 | REMOVE EC23636A |  |  |  |  |  |
| Import/Export Settings                                                                | Charging Station EC23EB53                                                                             | EC23EB53 | EO-03175 | REMOVE EC23EB53 |  |  |  |  |  |
| Sign Out                                                                              |                                                                                                    |          |          |                 |  |  |  |  |  |
|                                                                                       | Please enter the address of the charger you wish to add, or paste the object exported from the portal |          |          |                 |  |  |  |  |  |

Figure 18 - manually added charging stations

Alternatively the installer can simply manually add the station addresses to the Offline Charger list one by one and simply click Add.

At this point, the only task remaining is to perform the diagnostic tests

## 4.10 Perform diagnostic tests

There are three types of Diagnostic tests available:

- Check the Connection to the internet
- Check the CT Clamps
- Check that the EO Hub can communicate to the EO Genius stations

The diagnostic tests are shown below in Figure 19.

| ← → ℃ ŵ                 | ③ 192.168.4.1/              |          |          |         |            |         | ☆ ☆       | L & |
|-------------------------|-----------------------------|----------|----------|---------|------------|---------|-----------|-----|
| eoHub Setup             |                             |          |          |         |            |         |           |     |
| eoHub Information       | Diagnostics                 |          |          |         |            |         |           |     |
| Security                | Network Diagnostics         |          |          |         |            |         |           |     |
| Global Settings         | Gateway                     |          |          | Status  |            | Latency |           |     |
| eoCloud Settings        | Outside World               |          |          |         |            |         |           |     |
| Manage Offline Chargers |                             |          |          | Test    |            |         |           |     |
| Diagnostics             |                             |          |          |         |            |         |           |     |
| Finish                  | CT Diagnostics              | 0        |          |         |            |         |           |     |
| Help                    | L1                          | HELDA    | at       |         | Amps       |         |           |     |
| Import/Export Settings  | 12                          |          |          |         |            |         |           |     |
| Sign Out                | L3                          |          |          | Test    |            |         |           |     |
|                         |                             |          |          | TOOL    |            |         |           |     |
|                         | Serial Diagnostics          |          |          |         |            |         |           |     |
|                         | Connected Charging Stations |          |          |         |            |         |           |     |
|                         |                             | Address  | Serial   | Latency | Connection | Lights  |           |     |
|                         | Charging Station 1          | EC233592 | EO-02288 |         | Test       |         | Flash     |     |
|                         | Charging Station 2          | EC23636A | EO-02693 |         | Test       |         | Flash     |     |
|                         | Charging Station 3          | EC24075B | EO+02962 |         | Test       |         | Flash     |     |
|                         | Charging Station 4          | EC240BBF | EO-02965 |         | Test       |         | Flash     |     |
|                         | Charging Station 5          | EC241DF7 | EO-03174 |         | Test       |         | Flash     |     |
|                         | Charging Station 6          | EC23EB53 | EO-03175 |         | Test       |         | Flash     |     |
|                         |                             |          |          |         | Test All   |         | Flash All |     |

Figure 19 - Diagnostic Tests

### The Network test checks the connection to the eoCloud or OCPP server

| Network Diagnostics |              |          |
|---------------------|--------------|----------|
|                     | Status       | Latency  |
| Gateway             | Success      | 0.468 ms |
| Outside World       | Success      | 17.6 ms  |
|                     | $\checkmark$ |          |

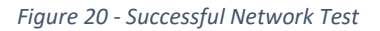

The CT Test checks that the CTs are connected correctly and displays the instantaneous current consumption

| CT Diagnostics |         |              |       |
|----------------|---------|--------------|-------|
| Phase          | Result  |              | Amps  |
| L1             | Success |              | 1.891 |
| L2             | Success |              | 3.59  |
| L3             | Success |              | 2.219 |
|                |         | $\checkmark$ |       |

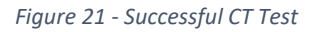

The Serial Diagnostics Test checks that the EO Genius charging stations are connected correctly. It is possible to determine the comms latency between the charging stations.

| Connected Charging Stations |          |          |         |                       |           |
|-----------------------------|----------|----------|---------|-----------------------|-----------|
|                             | Address  | Serial   | Latency | Connection            | Lights    |
| Charging Station 1          | EC233592 | EO-02288 | 6109ms  | ✓                     | Flash     |
| Charging Station 2          | EC23636A | EO-02693 | 9142ms  | ✓                     | Flash     |
| Charging Station 3          | EC24075B | EO-02962 | 7124ms  | ✓                     | Flash     |
| Charging Station 4          | EC240BBF | EO-02965 | 1052ms  | <ul> <li>✓</li> </ul> | Flash     |
| Charging Station 5          | EC241DF7 | EO-03174 | 3064ms  | <ul> <li>✓</li> </ul> | Flash     |
| Charging Station 6          | EC23EB53 | EO-03175 | 4084ms  |                       | Flash     |
|                             |          |          |         | ✓                     | Flash All |
|                             |          |          |         |                       |           |

Figure 22 - Successful charging station comms test

## 4.11 Finalise Installation

Serial Diagnostics

When the tests have passed it is now possible to run a final system test. Click on the Finish page and then run the system test.

| eoHub Setup             |                                                                                                    |                                                              |
|-------------------------|----------------------------------------------------------------------------------------------------|--------------------------------------------------------------|
| eoHub Information       | Finalise installation                                                                                                    |                                                              |
| Security                | Run System Test                                                                                                    |                                                              |
| Global Settings         |                                                                                                    |                                                              |
| eoCloud Settings        | Test Description                                                                                                    | Test Result                                                  |
| oodda ootango           | Testing port 4455 is open                                                                                                    | Success                                                      |
| Manage Offline Chargers | Testing port 4456 is open                                                                                                    | Success                                                      |
| Diagnostics             | Testing CT Clamps                                                                                                    | Success                                                      |
| Pieles                  | Gateway ping test                                                                                                    | Success                                                      |
| Finish                  | World ping test                                                                                                    | Success                                                      |
| Help                    | Testing all chargers                                                                                                    | Success                                                      |
|                         | Logging in to eoCloud                                                                                                    | Success                                                      |
| Import/Export Settings  |                                                                                                    |                                                              |
| Sign Out                | All tests have passed - your eoHub is online and ready for use. Please log in to the eo Portal to configure additional settings such as load management, char<br>below to apply your settings | ge pricing, and availability. Finally, use the reboot button |
|                         | Reboot eoHub                                                                                                    |                                                              |

Figure 23 - Successful System Test

At this point the last action is to reboot the hub as this will apply all the settings to the hub.

# 5 Configuring the EO Hub to communicate to a 3<sup>rd</sup> party OCPP back office server

If the EO Hub is to be set up to communicate to a 3<sup>rd</sup> party OCPP back office server then the following steps must be made:

- 1) Set up a host in eoCloud
- 2) Assign the hub to the host
- 3) Assign the charging stations to the hub
- 4) Power up the hub and check that the charging station list is downloaded to the hub by checking the status in the portal
- 5) Load up the EO Hub web set up
- 6) Switch the EO Hub into OCPP mode on the Global Settings

| 🕒 🖅 🖻 eoHub Web Setup 🛛 🗙                                                      | + ~                                                                                                    |  |  | - | ٥ | × |  |  |
|--------------------------------------------------------------------------------|----------------------------------------------------------------------------------------------------|--|--|---|---|---|--|--|
| $\leftrightarrow \rightarrow \circlearrowright$ $\textcircled{o}$ 192.168.4.1/ |                                                                                                    |  |  | h | Ŕ |   |  |  |
| eoHub Setup                                                                    |                                                                                                    |  |  |   |   |   |  |  |
| eoHub Information                                                              | Global Settings                                                                                                    |  |  |   |   |   |  |  |
| Security                                                                       | Operation Mode                                                                                                    |  |  |   |   |   |  |  |
| Global Settings                                                                |                                                                                                    |  |  |   |   |   |  |  |
| OCPP Settings                                                                  | Network Settings                                                                                                    |  |  |   |   |   |  |  |
| Manage Offline Chargers                                                        |                                                                                                    |  |  |   |   |   |  |  |
| Diagnostics                                                                    |                                                                                                    |  |  |   |   |   |  |  |
| Finish                                                                         | These changes will take effect after your eoHub reboots - you can reboot your hub in the 'eoHub information' section |  |  |   |   |   |  |  |
| Help                                                                           |                                                                                                    |  |  |   |   |   |  |  |
| Import/Export Settings                                                         | Save                                                                                                    |  |  |   |   |   |  |  |
| Sign Out                                                                       |                                                                                                    |  |  |   |   |   |  |  |
|                                                                                |                                                                                                    |  |  |   |   |   |  |  |
|                                                                                |                                                                                                    |  |  |   |   | ~ |  |  |

Figure 24 - setting the hub up to OCPP mode

## 7) Update the OCPP connection setting in the OCPP Settings Page

| 🖻 🗧 🗖 eoHub Web Setup 🛛 🗙                                                          | + ~                                |  |  | - | ٥ | × |
|------------------------------------------------------------------------------------|------------------------------------|--|--|---|---|---|
| $\leftrightarrow$ $\rightarrow$ $\circlearrowright$ $\textcircled{o}$ 192.168.4.1/ |                                    |  |  |   |   |   |
| eoHub Setup                                                                        |                                    |  |  |   |   |   |
| eoHub Information                                                                  | OCPP Settings                      |  |  |   |   |   |
| Security                                                                           | OCPP Version OCPP 16-JSON ~        |  |  |   |   |   |
| Global Settings                                                                    |                                    |  |  |   |   |   |
| OCPP Settings                                                                      | Enable eoCloud<br>firmware updates |  |  |   |   |   |
| Manage Offline Chargers                                                            | eoCloud Check Interval 30 V        |  |  |   |   |   |
| Diagnostics                                                                        |                                    |  |  |   |   |   |
| Finish                                                                             | Save                               |  |  |   |   |   |
| Help                                                                               |                                    |  |  |   |   |   |
| Import/Export Settings                                                             |                                    |  |  |   |   |   |
| Sign Out                                                                           |                                    |  |  |   |   |   |
|                                                                                    |                                    |  |  |   |   | ~ |

Figure 25 - setting the OCPP configuration settings

Alternatively, it is possible to configure the EO Hub directly into OCPP mode, but the installer will need to know the addresses of the EO Genius charging stations so that these can be manually added to the offline charger list. This list of addresses can be provided by EO.

# 6 Further Technical Support

All EO Charging technical documentation is published in the EO Resource Centre, this is found at: <u>https://www.eocharging.com/service-support/</u>

The EO Support team can be reached at:

- Email: <u>support@eocharging.com</u>
- Phone: +44 (0) 333 77 20383

# 7 Revision History

| Version | Date                      | Changes                                                        |
|---------|---------------------------|----------------------------------------------------------------|
| 1.0     | 21 <sup>st</sup> Nov 2018 | First Draft                                                    |
| 1.1     | 3 <sup>rd</sup> Oct 2019  | Updated the password details for the hubs and also the list of |
|         |                           | required servers                                               |
|         |                           |                                                                |